# Option 82 Konfiguration auf RV32x VPN-Routern der Serie RV32x

### Ziel

Dieses Dokument führt Sie durch die Einrichtung und die Einstellungen von Option 82 auf der RV32x VPN Router-Serie.

Option 82 ist eine DHCP-Relay-Informationsoption. DHCP Relay ist eine Funktion, die die DHCP-Kommunikation zwischen Hosts und Remote-DHCP-Servern ermöglicht, die sich nicht im gleichen Netzwerk befinden. Er ermöglicht es einem DHCP Relay Agent, Informationen über sich selbst einzuschließen, wenn er DHCP-Pakete an einen DHCP-Server und von einem Client an einen DHCP-Server sendet. Der DHCP-Prozess wird durch eine gründliche Identifizierung der Verbindung sicherer.

#### Anwendbares Gerät

·RV320 Dual-WAN VPN-Router · RV325 Gigabit Dual-WAN VPN-Router

### Softwareversion

·v1.1.0.09

## **Option 82**

Schritt 1: Melden Sie sich beim Webkonfigurationsprogramm an, und wählen Sie **DHCP > Option 82 aus.** Die Seite *Option 82* wird geöffnet:

| Option 82        |             |             |
|------------------|-------------|-------------|
| Option 82 Table  |             |             |
| Circuit ID       | Description | DHCP Subnet |
| 0 results found! |             |             |
| Add Edit Delete  |             |             |
|                  |             |             |
| Save Cancel      |             |             |

In der Tabelle für die Option 82 werden die folgenden Felder angezeigt:

·Circuit-ID - benutzerdefinierte ASCII-Zeichenfolge, die die Leitungsschnittstelle identifiziert, über die DHCP-Anfrage gesendet wurde.

·Beschreibung — Ein Benutzer hat eine Beschreibung der Schaltkreis-ID eingegeben.

·DHCP-Subnetz - Automatische Zuweisung von DHCP-Subnetz-IP-Adresse und -Maske nach Router je nach Verfügbarkeit Um sie manuell zu ändern, klicken Sie auf <u>DHCP-</u> <u>Subnetz ändern</u>, sobald eine Schaltungs-ID hinzugefügt wurde.

| Option 82       |             |             |
|-----------------|-------------|-------------|
| Option 82 Table |             |             |
| Circuit ID      | Description | DHCP Subnet |
| 01ABCD234567EF  | test        |             |
| Add Edit Delete |             |             |
|                 |             |             |
| Save Cancel     |             |             |

Schritt 2: Klicken Sie auf **Hinzufügen**, um eine neue Circuit-ID hinzuzufügen. Die Felder unter Circuit ID und Description können bearbeitet werden.

Schritt 3: Geben Sie die gewünschte Circuit-ID in das Feld Circuit ID (Circuit-ID) ein.

Schritt 4: Geben Sie im Feld Description (Beschreibung) die gewünschte Beschreibung für die Circuit-ID ein.

| Option 82       |             |                           |
|-----------------|-------------|---------------------------|
| Option 82 Table |             |                           |
| Circuit ID      | Description | DHCP Subnet               |
| 01ABCD234567EF  | test        | 192.168.4.1/255.255.255.0 |
| Add Edit Delete |             |                           |
|                 |             |                           |
| Save Cancel     |             |                           |

Schritt 5: Klicken Sie auf **Speichern**, um die eingegebenen Felder Circuit ID und Description (Circuit-ID und Beschreibung) der Tabelle Option 82 hinzuzufügen.

#### Circuit-ID ändern

| Option 82 Table |             |                           |
|-----------------|-------------|---------------------------|
| Circuit ID      | Description | DHCP Subnet               |
| 01ABCD234567EF  | test        | 192.168.4.1/255.255.255.0 |
| Add Edit Delete |             |                           |
|                 |             |                           |
| Save Cancel     |             |                           |

Schritt 1: Um einen Circuit-ID-Namen und eine Beschreibung zu ändern, aktivieren Sie das Kontrollkästchen neben diesem. Der Eintrag ist hervorgehoben.

**Hinweis:** Die DHCP-Subnetzoption kann in der Tabelle mit Option 82 nicht bearbeitet werden. Informationen zum Ändern des <u>DHCP-Subnetzes</u> finden Sie unter

Schritt 2: Klicken Sie auf **Bearbeiten**, um die aktivierte Schaltkreis-ID zu bearbeiten, oder **Löschen**, um sie zu löschen.

Schritt 3: Klicken Sie auf **Speichern**, um die Änderungen zu speichern und die Konfiguration der Option 82-Einstellungen abzuschließen.

#### DHCP-Subnetz ändern

Schritt 1: Melden Sie sich beim Router-Konfigurationsprogramm an, und wählen Sie DHCP > DHCP Setup aus. Die Seite DHCP-Setup wird geöffnet:

| DHCP Setup              |                                                   |
|-------------------------|---------------------------------------------------|
| IPv4 IPv6               |                                                   |
|                         | VLAN Option 82                                    |
| VLAN ID:                | 1 •                                               |
| Device IP Address:      | 192.168.1.1                                       |
| Subnet Mask:            | 255.255.255.0 🔻                                   |
| DHCP Mode:              | ● Disable ○ DHCP Server ○ DHCP Relay              |
| Remote DHCP Server:     | 0.0.0.0                                           |
| Client Lease Time:      | <b>1440 min</b> (Range: 5 - 43200, Default: 1440) |
| Range Start:            | 192.168.1.100                                     |
| Range End:              | 192.168.1.149                                     |
| DNS Server1:            | 0.0.0.0                                           |
| DNS Server2:            | 0.0.0.0                                           |
| WINS Server:            | 0.0.0.0                                           |
| TFTP Server and Configu | ration Filename (Option 66/150 & 67):             |
| TFTP Server Host Name:  |                                                   |
| TFTP Server IP:         | 0.0.0.0                                           |
| Configuration Filename: |                                                   |
|                         |                                                   |
| Save Cancel             |                                                   |

Schritt 2: Klicken Sie auf die Registerkarte IPv4.

Schritt 3: Klicken Sie auf das Optionsfeld 82, um die Optionen 82 anzuzeigen.

| DHCP Setup         |                    |
|--------------------|--------------------|
| IPv4 IPv6          |                    |
|                    | ○ VLAN ● Option 82 |
| Circuit ID:        | O1AE 🔻             |
| Device IP Address: | 192.168.4.5        |
| Subnet Mask:       | 255.255.255.128 •  |

Schritt 4: Wählen Sie aus der Dropdown-Liste Circuit ID (Circuit-ID) die Circuit-ID aus, die erstellt wurde und die Sie ändern möchten.

Schritt 5: Geben Sie die Subnetz-IP-Adresse, für die die Schaltkreis-ID erstellt wurde, in die Geräte-IP-Adresse ein.

Schritt 6: Wählen Sie die entsprechende Subnetzmaske aus der Dropdown-Liste "Subnetzmaske" aus, um den Bereich der Subnetz-IP-Adresse zu bestimmen.

Schritt 7: Klicken Sie auf Speichern, um Änderungen an der Schaltkreis-ID zu speichern.

In der Tabelle für die Option 82 unter **DHCP > Option 82** werden jetzt die aktualisierten Informationen angezeigt.

| Option 82       |             |                             |
|-----------------|-------------|-----------------------------|
| Option 82 Table |             | Items 1-1 of 1 5 🔻 per      |
| Circuit ID      | Description | DHCP Subnet                 |
| 01ABCD234567EF  | test        | 192.168.4.5/255.255.255.128 |
| Add Edit Delete |             | 📕 🚽 Page 📘 🔻 of 1 🕨         |
|                 |             |                             |
| Save Cancel     |             |                             |